Matkakauppa - KOULUJEN RETKET - Pikaohje

# SAAGATRAVEL

## NAUTI MATKASTASI

Oulu: myynti@saagatravel.fi, puh. 08 655 5100

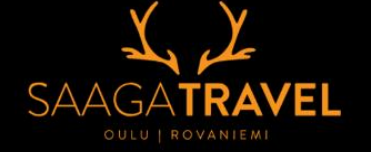

Rovaniemi: rovaniemi@saagatravel.fi, puh. 0400 694 952

# Matkakaupan pikaohje – Koulujen retket

Koulukohtainen linkki avaa suoraan Matkakaupan aloitussivun. Tutustu **koululaishinnastoon, varaus- ja peruutusehtoihin** sekä **Tietojen luovutukseen.** 

### **1.** Matkan varaaminen

Aloita painamalla "Varaa matka"

### 2. Lisää matkustajien määrä.

Voit lisätä useamman matkustajan sekä matkustajakohtaiset lisäpalvelut samalla ostoskerralla. (He voivat olla eri luokilla). Paina *"Lisää ostoskoriin"*.

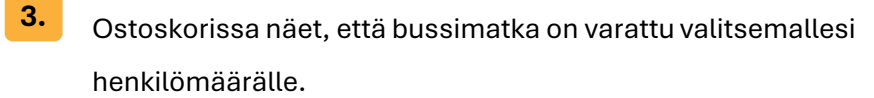

Paina "Siirry kassalle"

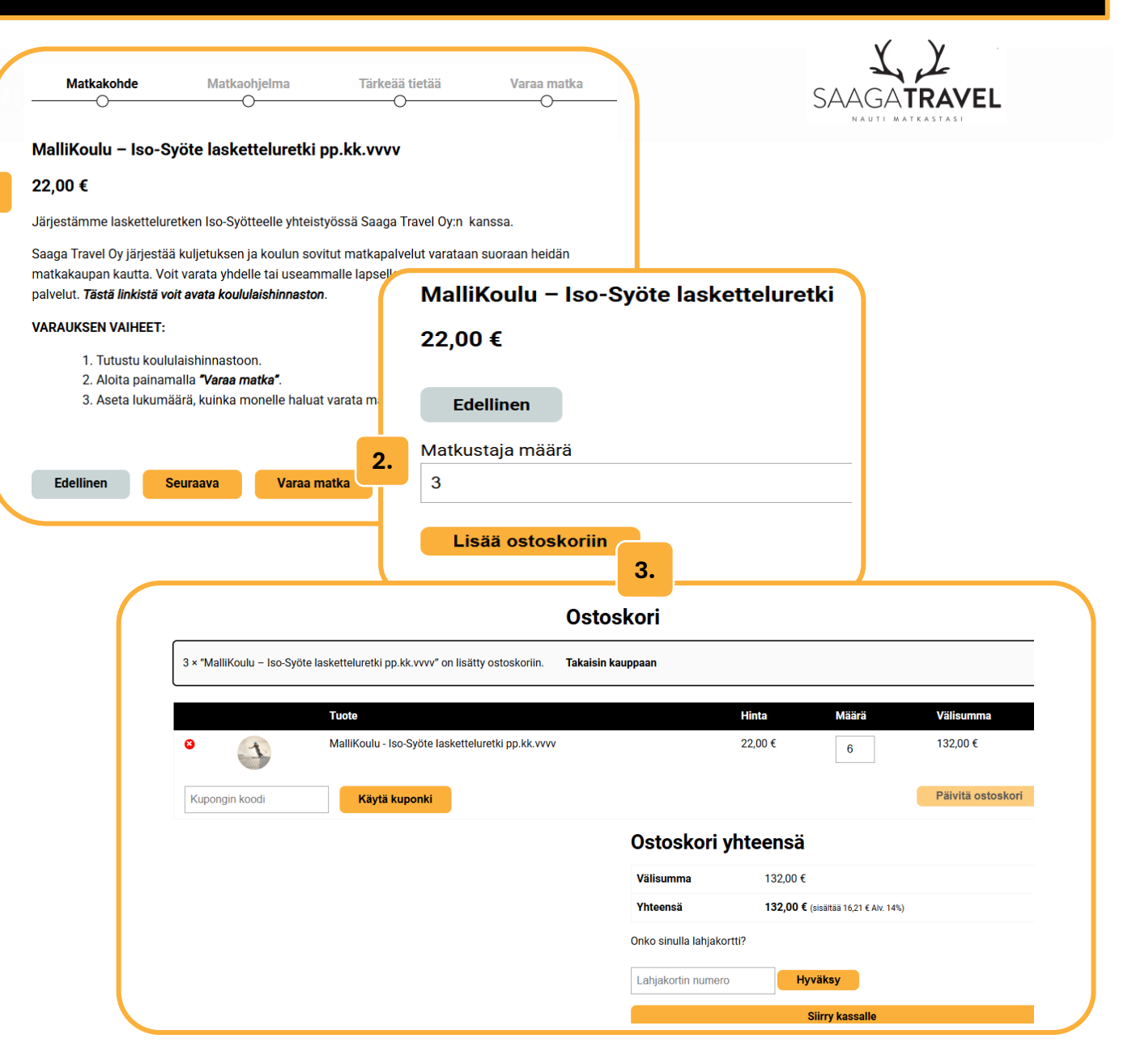

### Matkustajatietojen syöttäminen ja matkustajalle varattavat lisäpalvelut

- 1. Täytä huolella matkustaja kerrallaan kaikki tiedot. Pakolliset tiedot on merkitty \* tähdellä
- 2. Huom! Luokkatieto on tärkeä!

4.

- 3. Valitse liukukytkimellä tarvittavat lisäpalvelut
- 4. Lopuksi paina hiirellä painiketta "Seuraava".

| SAAGA                                                                                   | Tilausajot & VIP 🗸 🛛 Matkap | aketit ~ Matkakauppa ~    | Reittiliikenne 🗸 | Ammattilaiset | Saaga Travel 🗸 | ० 🌐    |    |
|-----------------------------------------------------------------------------------------|-----------------------------|---------------------------|------------------|---------------|----------------|--------|----|
| Maksajan tiedot                                                                         |                             |                           |                  |               |                |        |    |
| Etunimi <u>*</u>                                                                        |                             | Sukunimi <u>*</u>         |                  |               |                |        |    |
|                                                                                         |                             |                           |                  |               |                |        |    |
| Yrityksen nimi (valinnainen)                                                            |                             |                           |                  |               |                |        |    |
|                                                                                         |                             |                           |                  |               |                |        |    |
| Maa / Alue                                                                              |                             |                           |                  |               |                |        |    |
| Suomi                                                                                   |                             |                           |                  |               |                | ~      |    |
| Katuosoite .*                                                                           |                             |                           |                  |               |                |        |    |
| Kadunnimi ja talon numero                                                               |                             |                           |                  |               |                |        |    |
| Huoneisto, yksikkö jne. (valinnainen)                                                   |                             |                           |                  |               |                |        |    |
| Postinumero <u>*</u>                                                                    |                             | Postitoimipaikka <u>*</u> |                  |               |                |        |    |
| Puhelin <u>*</u>                                                                        |                             | Sähköpostiosoite          |                  |               |                |        | 5. |
|                                                                                         |                             |                           |                  |               |                |        |    |
| Lisätiodot                                                                              |                             |                           |                  |               |                |        |    |
|                                                                                         |                             |                           |                  |               |                |        |    |
| Erityistoiveet (valinnainen)<br>Mikäli sinulla on jotain erityistoiveita matkaan liitty | en, voit lisätä ne tähän    |                           |                  |               |                |        |    |
|                                                                                         |                             |                           |                  |               |                |        |    |
| Palaa ostoskoriin                                                                       |                             |                           |                  | Edel          | llinen Se      | uraava |    |
|                                                                                         |                             |                           |                  | _             |                |        |    |

|                                                                                                    |                                   | VanVista                         |
|----------------------------------------------------------------------------------------------------|-----------------------------------|----------------------------------|
| Matkuetaiat matkalle: MalliKoulu - Iso                                                                                                    | -Svöte lasketteluretki on kk vuuv |                                  |
| Matkustajat Matkane. Manikoulu - Iso                                                                                                    | -Syste lasketteluletki pp.kk.vvvv |                                  |
| Iatkustaja #1<br>Etunimi*                                                                                                    | Sukunimi*                         |                                  |
| Puhelin*                                                                                                    | Luokka                            |                                  |
| ) Tämä henkilö on maksaja                                                                                                    |                                   |                                  |
| /alinta täyttää maksajan tiedot automaattisesti.)<br>a <b>litse lisäpalvelut matkustajalle #1</b>                                                         |                                   |                                  |
| . Hissilippu (+ 17 €)                                                                                                    |                                   | Kyllä                            |
|                                                                                                    |                                   |                                  |
| Suksinaketti (+ 22 ∉) sis kvnärän                                                                                                    |                                   | Kyllä                            |
| . Suksipaketti (+ 22 €) sis.kypärän                                                                                                    |                                   | Kyllä                            |
| . Suksipaketti (+ 22 €) sis.kypärän<br>. Lautapaketti (+ 22 €) sis. kypärän                                                                               |                                   | Kyila<br>Kyila                   |
| . Suksipaketti (+ 22 €) sis.kypärän<br>. Lautapaketti (+ 22 €) sis. kypärän<br>. Kypärä (+ 5 €)                                                           |                                   | Kyila<br>Kyila<br>Kyila          |
| . Suksipaketti (+ 22 €) sis.kypärän<br>. Lautapaketti (+ 22 €) sis. kypärän<br>. Kypärä (+ 5 €)<br>. Laskettelukoulu (+17 €)                              |                                   | Kyila<br>Kyila<br>Kyila<br>Kyila |
| . Suksipaketti (+ 22 €) sis.kypärän<br>. Lautapaketti (+ 22 €) sis. kypärän<br>. Kypärä (+ 5 €)<br>. Laskettelukoulu (+ 17 €)<br>. Lumilautakoulu (+ 17€) |                                   | Kyila<br>Kyila<br>Kyila<br>Kyila |

Maksajatietojen täyttäminen

5.

4

Täytä huolella puuttuvat tiedot. Pakolliset tiedot on merkitty \* tähdellä Lopuksi paina hiirellä painiketta **"Seuraava"**, jolloin avautuu tilausvahvistus eli **"Varaukseni" –**näkymä.

### 6.

*Varaukseni* –sivulla voit vielä tarkistaa valitsemasi tuotteet ja lisäpalvelut.

- 1. Hyväksymällä sivuston tilaus- ja sopimusehdot, pääset jatkamaan tilauksen maksuun.
- 2. "Paina Vahvista varaus- ja siirry maksamaan" painiketta, avautuu käytettävissä olevat maksutavat.
- 3. Suorita maksaminen

### 7. PANKKIYHTEYDEN JÄLKEEN...

- 1. Saat sähköpostiisi TILAUSVAHVISTUKSEN.
- Jos tilausvahvistusta ei löydy Saapuneet –kansiosta, niin joidenkin palveluntarjoajien tietoturvakäytänteistä johtuen TILAUSVAHVISTUS ohjautuu automaattisesti Roskapostit – kansioon.

| Matkustajat                                         | Maksajan tiedot                     | Vahvista                                |
|-----------------------------------------------------|-------------------------------------|-----------------------------------------|
| Varaukseni                                          | -                                   |                                         |
| Tuote                                               |                                     |                                         |
| 😮 SkiBus kausi 2024 - 2025 - 28.12.2024 🗙 2         | 50,00 €                             |                                         |
| 😮 välinevuokraus - Lumilautapaketti (2024-25) 🗙 1   | 29,50 €                             |                                         |
| ⊗välinevuokraus - Kypärä (2024-25) × 2              | 10,00 €                             |                                         |
| ⊗hissilippu nuoret (13-17v.) (2024-25) × 1          | 27,50 €                             |                                         |
| Välisumma                                           | 117,00 €                            |                                         |
| Yhteensä                                            | 117,00 € (sis                       | ältää 7,05 € alv. 10%, 7,65 € Alv. 24%) |
| Maksu                                               |                                     |                                         |
| Olen lukenut ja hyväksyn sivuston tilaus- ja sopimu | sehdot <u>*</u>                     |                                         |
| Laskutus                                            |                                     |                                         |
| Paytrail                                            |                                     |                                         |
|                                                     | Vahvista varaus ja siirry maksamaan |                                         |
| Palaa ostoskoriin                                   |                                     | Ede                                     |

Matkakauppa - KOULUJEN RETKET - Pikaohje

# SAAGATRAVEL

## NAUTI MATKASTASI

Oulu: myynti@saagatravel.fi, puh. 08 655 5100

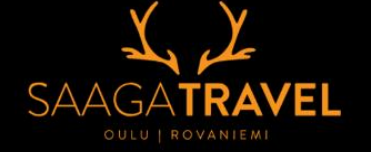

Rovaniemi: rovaniemi@saagatravel.fi, puh. 0400 694 952